## WJ-NX400K 取扱説明書 操作・設定編 改訂内容 (ソフトウェア V5.00)

取説品番: PGQP2347BA/C6

| 改訂内容                                                                                                    | 参照ページ                                                                           |
|----------------------------------------------------------------------------------------------------|---------------------------------------------------------------------------------|
| <b>社名変更</b><br>パナソニック i-PRO センシングソリューションズ株式会社→パナソニック コネクト株式会社                                                                                                    | 裏表紙                                                                             |
| FTP に関する記載を削除                                                                                                    | 操作設定編<br>57、68、69、81、<br>87、97、106、<br>109、118、178、<br>242ページ<br>基本編<br>7、25ページ |
| 記載追加 使用時の制約事項<br>カメラのライブ画像表示時<br>●設定変更後は、カメラのライブ画像が表示されるまで 10 秒程度かかる場合があります。                                                                                                    | 9ページ                                                                            |
| 記載追加 使用時の制約事項<br>ネットワークカメラ WV-S15500 シリーズ、WV-S22500 シリーズ、WV-S25500 シリーズ登録時<br>● 圧縮方式が MJPEG で、解像度が FHD(1920×1080)より大きい場合、カメラ側の設定によっては、録<br>画のフレームレートの上限が 2 ips 以下になる場合があります。                                                                                                    | 12ページ                                                                           |
| <ul> <li>記載追加 使用時の制約事項</li> <li>ネットワークカメラ WV-S15700 シリーズ、WV-S25700 シリーズ登録時</li> <li>録画のフレームレートを 30 ips/25 ips に設定すると、多画面時のモニター表示のフレームレートが 15 ips/12.5 ips に下がります。</li> <li>4KUHD (3840×2160) または 8M (2160×3840) で圧縮方式が H.265 (スマートコーディング Off) 時は 25 ips 以上の画質: XF、H.264 時は 10 ips 以上の画質: XF および 25 ips 以上の画 質: SF に設定するとビットレートが 12 Mbps を超えるため、SD メモリーバックアップが動作しません。また、SD メモリーバックアップ中にこれらの設定に変更してもビットレートが変更されないため、正しく録画する ことができません。</li> <li>カメラ側でストリーム 1 が 25 fps または 30 fps に設定されている場合、ストリーム 3 およびストリーム 4 の録画のフレームレートは最大 15 ips になります。</li> <li>ストリーム 4 の解像度が HD (1280×720) の場合、録画のフレームレートは最大 15 ips になります。</li> <li>圧縮方式が MJPEG で、解像度が FHD(1920×1080)より大きい場合、カメラ側の設定によっては、録画のフレームレートの上限が 3 ips 以下になる場合があります。</li> </ul> | 13ページ                                                                           |
| <ul> <li>記載追加 [スタートアドレス]<br/>メモ</li> <li>●本機でカメラの IP アドレスを自動付与しない場合は、本機と通信可能な固定 IP アドレスをカメラに設定<br/>してください。</li> </ul>                                                                                                    | 23ページ                                                                           |
| 記載追加録画設定をカメラごとに設定する(録画詳細設定)<br>解像度追加<br>アスペクト比16:9<br>HVGAW(640×360) / HD(1280×720) / FHD(1920×1080) /<br>WQHD(2560×1440) / 4M(2688×1520) / 5M(3072×1728) /<br>6M(3328×1872) / 4KUHD(3840×2160)                                                                                                    | 50 ページ                                                                          |
| 記載追加 録画設定をカメラごとに設定する(録画詳細設定)<br>解像度追加<br>アスペクト比 9:16<br>0.2M(360×640) / 1M(720×1280) / 2M(1080×1920) / 4M(1440×2560) /<br>4M(1520×2688) / 5M(1728×3072) / 6M(1872×3328) / 8M(2160×3840)                                                                                                    | 51 ページ                                                                          |

|                                                                                                    | 参照ページ   |                                    |           |    |         |
|----------------------------------------------------------------------------------------------------|---------|------------------------------------|-----------|----|---------|
| <b>設定項目一覧 項目追加</b><br>録画・イベント> 録画設定                                                                   |         |                                    |           |    | 102 ページ |
| 設定項目                                                                                                  | 留像宦     | 設定範囲                               | 初期設定      | 備考 |         |
| (カメラ別)                                                                                                | /开13(反  | <u>4M(2688x1520)、6M(3328x1872)</u> | (640x480) |    |         |
|                                                                                                    |         | <u>を追加</u><br>  アスペクト比 9:16        |           |    |         |
|                                                                                                    |         | 4M (1520x2688) 、6M (1872x3328)     |           |    |         |
|                                                                                                    |         |                                    |           |    |         |
|                                                                                                    | 117 ページ |                                    |           |    |         |
| ※1 HDD スキップとは、HDD への書込みエラーなどが発生したときに、録画順番が次の HDD                                                      |         |                                    |           |    |         |
| (RAID5/RAID6 モートではユニット)に録画を継続する機能です。スキッノすることにより上書き録<br>画が早まるため、録画画像の保存日時範囲が短くなります。なお、HDD(ユニット)が1台の場合は |         |                                    |           |    |         |
| その HDD(ユニット)の先頭から録画を継続します。この時も同様に、録画画像の保存日時範囲が<br>短くなります。                                             |         |                                    |           |    |         |
|                                                                                                    |         |                                    |           |    | 156 ページ |
| 記録画家ジャイル形式、JFEG(DCF 準拠、Exil 2.21 準拠)/ DPOF 対応<br>保存先 : USB メディア DCIM¥100_IPRO¥P1000001.jpg            |         |                                    |           |    |         |
| ※ フォルダーは ・                                                                                            |         |                                    |           |    |         |
| れていると新しい番号のフォルダーが作成されます。                                                                              |         |                                    |           |    |         |

## WJ-NX400K 取扱説明書 操作・設定編 改訂内容(ソフトウェア V4.60)

取説品番: PGQP2347CA/C1

| 5                                                                                                    | 参照ページ                 |                            |            |         |
|----------------------------------------------------------------------------------------------------|-----------------------|----------------------------|------------|---------|
| <ul> <li>記載追加 使用時の制約事項</li> <li>ネットワークカメラ WV-S4156J、WV-S41</li> <li>● WV-S4176J、WV-X4576Jは、撮像モー<br/>に 5M(2560×1920)が設定できません。</li> <li>● WV-S4176J、WV-X4576Jは、圧縮方定<br/>5M(2192×2192)の場合、カメラ側の設<br/>ipsになる場合があります。</li> <li>● Super dynamic および Wide dynamic<br/>生する場合があります。</li> <li>● AI プライバシーガード録画には対応しております。</li> </ul>                                                                                                    | 12 ページ                |                            |            |         |
| <b>画面変更 拡張機能の設定を行う [拡張機能</b> ]<br>TLS 1.3 追加                                                                                                    | 96 ページ                |                            |            |         |
| 正年編5 > 1419+7<br>14305-7<br>1457-7<br>1477-4<br>1477-4 | The 13                |                            |            |         |
| 設定項目一覧 項目変更<br>拡張機能>セキュリティ                                                                                                    |                       |                            |            | 110 ページ |
| 設定項目       本機と PC 間のセキュリティ       TLS 1.3                                                                                                    |                       |                            |            |         |
| エラー履歴 項目追加                                                                                                    | 116 ページ               |                            |            |         |
| エラーの内容 状態表示パネル表示                                                                                                    | 障害履歴/エラーログ            | 前面LCD<br>表示                | 後面端子<br>出力 |         |
| カメラの機能拡 試用期間満了:カメラcc<br>張ソフトウェア<br>試用期間満了                                                                                                    | 拡張ソフト試用期間満<br>了:カメラcc | カメラ c c<br>ショウキカン<br>マンリョウ | カメラ異常      |         |
| カメラの画角ず 画角ずれ検知 : カメラcc<br>れ検知                                                                                                    | 画角ずれ検知:カメラcc          | カメラ c c<br>カ゛カクス゛<br>レケンチ  | カメラ異常      |         |
| カメラの画角ずーれ復旧                                                                                                    | 画角ずれ復旧 : カメラcc        | -                          | -          |         |
| メール通知 記載追加                                                                                                    | 218ページ                |                            |            |         |
| 表示     説明                                                                                                    |                       |                            |            |         |
| 状態 画角ずれ検知:CAM                                                                                                    |                       |                            |            |         |
| 画内9112回·CAM<br>機能拡張ソフトウェア試                                                                                                    |                       |                            |            |         |
| EXPI                                                                                                    |                       |                            |            |         |

## WJ-NX400K 取扱説明書 操作・設定編 改訂内容(ソフトウェア V4.50)

取説品番: PGQP2347DA/C1

| 改訂内容                                                                                                    | 参照ページ  |
|----------------------------------------------------------------------------------------------------|--------|
| 記載追加 使用時の制約事項                                                                                                    | 9ページ   |
| ●カメラによって、AI プライバシーガード設定時のフレームレートの上限が異なります。詳しくはカメラの取扱説<br>明書をお読みください。                                                                                                    |        |
| 記載変更 使用時の制約事項                                                                                                    | 11 ページ |
| ●品番に"A"が付いていないカメラは、H.264に対応していません。圧縮方式でH.264を設定しない<br>でください。                                                                                                    |        |
| <ul> <li>●品番に"A"が付いていないカメラは、セキュア拡張機能に対応していません。本機とカメラ間のセキュリティの設定で、接続方法をHTTPSに設定しないでください。</li> <li>●録画のフレームレートを30 ips/25 ips に設定する場合は、カメラ登録のオプションで、「(30IPS)」</li> </ul>                                                                                                    |        |
| を選択してください。<br>●録画のフレームレートを 30 ips/25 ips に設定すると、解像度の設定やサブモニター表示の有無、<br>再エンコード配信の有無によって、 多画面で表示できない場合があります。また、 サブストリーム録画                                                                                                    |        |
| は対象外になります。<br>$extraction = 1$ 、 $h = 1$ 、 $h = 1$ (1)、 $h = 20$ in $e^{-25}$ (2) $h = 1$ (2) $h = 1$ (2) (2) $h = 1$ (2) $h = 1$ (2) (2) h |        |
| ● 品留に A がらいていないがメラで、録画のフレームレートを 30 ips/25 ips に設定する場合は、ガメフラ<br>録のオプションで、「(30IPS)」を選択してください。このとき、解像度の設定やサブモニター表示の有無、再<br>エンコード配信の有無によって、多画面で表示できない場合があります。また、サブストリーム録画は対象<br>外にかります                                                                                                    |        |
| ●カメラ側の設定によっては、スマートコーディング(GOP 制御)が使えない場合があります。                                                                                                    |        |
| ●U シリースカメフは以下の品番を指しよす <u>[2021年8月現任]</u> 。<br>WV-U1113J, WV-U1114J, WV-U1133J,WV-U1134J, WVWV-U1533J, WV-U2114J,<br>WV-U2134J, WV-U1113AJ, WV-U1114AJ, WV-U1133AJ,WV-U1134AJ,                                                                                                    |        |
| WV-U1533AJ, WV-U2114AJ, WV-U2134AJ                                                                                                    |        |
| 記載追加変更 Language タブ<br>[Language]                                                                                                    | 19 ページ |
| 日本語/ English / Français / Español /Deutsch / Italiano /Русский/<br>Português /ใиย /簡体中文 / 繁體中文<br>初期設定:日本語                                                                                                    |        |
| <b>画面変更 [機能拡張ソフトウェアアラーム]</b><br>設定変更項目(1~4)追加                                                                                                    | 56 ページ |
| #素・イベント > 周度な設定 > 株板店振りフトウェアプラーム<br>「緑面設定 イベント設定 東広な設定<br>■目示形の                                                                                                    |        |
| No.         名目         Ante-NII           1         第3月         64         51           2         第64         64         130           3         万余裕山         64         21           4         742902         64         21           5                                                                                                    |        |
| RC.                                                                                                    |        |
|                                                                                                    |        |
| Lメッセーシ ID」<br>機能拡張ソフトウェアアラーム <u>1</u> ~8として受信するアラームのメッセージ IDを10進数(000~255)<br>で選択します。                                                                                                    |        |
| <b>メモ</b><br>●50, 51, 52, 56 は設定できません。                                                                                                    |        |

| 改訂内容                                                                                                    |                                                                                                    |            |                      | 参照ページ                                      |    |         |
|----------------------------------------------------------------------------------------------------|----------------------------------------------------------------------------------------------------|------------|----------------------|--------------------------------------------|----|---------|
| 設定項目一覧 記載変更                                                                                                    |                                                                                                    |            |                      | 97 ページ                                     |    |         |
| ロ時・Laliguage                                                                                                    | 日時・Language>Language                                                                                        |            |                      |                                            |    |         |
| <u>設定項日</u><br>Language                                                                                                    | 設定範囲初期設定備考geEspañol、Deutsch、Italiano、<br>Pyccĸий、Português、 ไพย、 簡体中文、 繁<br>簡中文<br>(ウェブブラウザー: Japanese、<br> |            |                      |                                            |    |         |
| 验定值日一覧 記書                                                                                                    | <b>北</b> 奕百                                                                                                 |            |                      |                                            |    |         |
|                                                                                                    | 度な設定                                                                                                    |            |                      |                                            |    | 103 ~-> |
| 設定項目                                                                                                    |                                                                                                    | 設定範囲       | 初期                   | 设定                                         | 備考 |         |
| 機能拡張ソフ<br>トウェア                                                                                                    | メッセージ ID                                                                                                    | 000 ~ 255、 | No.1<br>No.3<br>No.5 | : 50、No.2 : 51、<br>: 52、No.4 : 56、<br>-8 : | Ø  |         |
| 記載変更 ビューワーソフトのアンインストール<br>STEP2<br>インストールされているプログラムから [WebVideo ActiveX NX 7] を選択し右クリックします。表示され<br>た [アンインストール(U)] を選択します。                                                                                                    |                                                                                                    |            |                      | 208 ページ                                    |    |         |
| 記載変更 ビューワーソフトの使い方<br>ビューワーソフトを起動するには、スタートメニューから <del>[すべてのプログラム] - [Panasonic] -</del><br>[Network Disk Recorder] - [NX_Viewer] を選択するか、デスクトップにあるNX_Viewerアイ<br>コンをダブルクリックします。                                                                                                    |                                                                                                    |            |                      | 209 ページ                                    |    |         |
| 記載変更<br>故障かな!?         現象       原因・対策       参照ページ         下記メッセージの情報バーが表示<br>される。       ●情報バーをクリックし、「ActiveXコントロール<br>のインストール(C)…」を選択してください。       -         「このWebサイトは、       のインストール(C)…」を選択してください。       -         'Panasonic i-PRO Sensing<br>Solutions Co., Ltd.'からの<br>'wvasetupnx.exe'アドオンをイ<br>ンストールしようとしています。       で、「インストールする(I)] ボタンをクリックし<br>てください。       -         Webサイトとアドオンを信頼し、ア<br>ドオンをインストールするには、ここ<br>をクリックしてください…」       -       - |                                                                                                    |            |                      | 240ページ                                     |    |         |